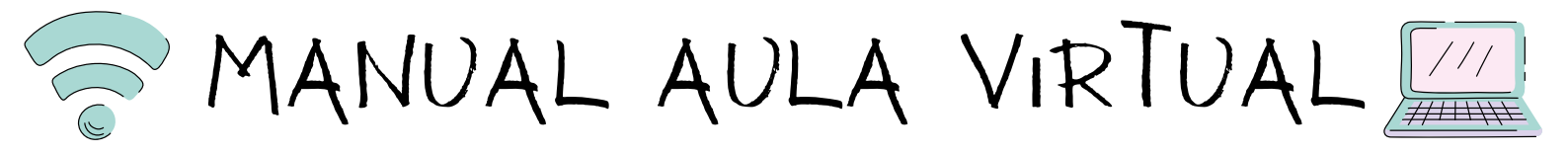

Para **acceder** á aula virtual do colexio debes escribir no buscador de internet "CEIP Manuel Masdías" e entrar na web. Unha vez dentro, na parte superior esquerda, atoparás un botón chamado "Aula Virtual", preme sobre el.

|                                                                                                    |                                                                                                    |                                                                                                    | MALEA<br>OLAS<br>TOLAS |
|----------------------------------------------------------------------------------------------------|----------------------------------------------------------------------------------------------------|----------------------------------------------------------------------------------------------------|------------------------|
| Auta vehazi Galeri Porte educ                                                                                                    | Alexander Educatives (SEM Cone) (Webs disalineas) (Xade)                                                                                                    | Aeca<br>M<br>am Carreiro<br>Ina en Politada de Manana                                                                                                    |                        |
| Iniciar sestor: Acceso  C CENTRO  Dependencias (1)  Documentación Centro (0)  Horanto (1)  Localización (2)  Organiguana (8)  Phans Cando 19 (8)  Programacións (8)  Cogramacións (15) | COMEDURE ESCOLAR 20-21     Platunte      REGESO ÁS AULAS      O cole está a preparar o protocolo de regreso ás aulas de xeito seguro. Este contemplará entradas e saídas escalonadas e por distintas portas, zonas nos recreos, grupos burbulla, medidas hoxénicas      Antes de empezar as clases convocaremos reunións de titorías para explicarvos ben en que consistirá. Un saúdo | ACTIVID/<br>Ed. Intel® 3 and (4)           Ed. Intel® 4 and (4)           Ed. Intel® 4 and (4)           Ed. Intel® 4 and (4)           Ed. Intel® 4 and (4)           S. differenciadas           ** de Cd. Firman (1)           ** de Cd. Firman (1) | DES                    |
| (11) A 262                                                                                                    | LIBROS E MATERIAL ESCOLAR. CURSO 20/21  2 aduntos  RELIXIÓN CATÓLICA TRABALLOS PARA A SEMANA DO 1 AO 5                                                                                                    | Estanción Initatil (3)     Educación Initatil (34)     EstaMOS TAMÉ     FACEB                                                                                                    | N NQ<br>OOK            |

Unha vez aí, debes identificarte para poder ver e subir actividades. Para facelo, preme na esquina superior dereita, en "Acceder" e cubre co teu usuario e contrasinal.

| E av                 |                                                                                                    |                    | Neste momento está usa | ndo o acceso para convidados (Acceder) |
|----------------------|----------------------------------------------------------------------------------------------------|--------------------|------------------------|----------------------------------------|
| Inicio<br>Calendario | e Streicht                                                                                                    |                    |                        |                                        |
|                      | Categorías de cursos<br>> Infantil (3 anos) (3)<br>> Infantil (4 anos) (3)<br>> Infantil (5 anos) (3)<br>> Primeiro de Primaria (3)<br>> Segundo de Primaria (3)<br>> Terceiro de Primaria (3)<br>> Cuarto de Primaria (3)<br>> Departamento de Orientación (3)<br>> Titoriais de uso (6) | Biscar cursos Ir a | Expandit tode          |                                        |
|                      |                                                                                                    |                    |                        | Aula Virtual<br>CEIP Manuel Massilas   |
|                      |                                                                                                    |                    | Activar W              | CALENDARIO                             |

Xa estás dentro! Agora debes buscar o teu curso e premer sobre el.

| 😋 Infantil (3 anos)      |     |  |  |
|--------------------------|-----|--|--|
| Infantil (4 anos)        |     |  |  |
| Infantil (5 anos)        |     |  |  |
| Primeiro de Primaria     |     |  |  |
| Segundo de Primaria      |     |  |  |
| Terceiro de Primaria     |     |  |  |
| Cuarto de Primaria       |     |  |  |
| Departamento de Orientac | ión |  |  |
| Titoriais de uso         |     |  |  |
| fodos os cursos          |     |  |  |

Dentro do curso poderás atopar as distintas asignaturas, ordenadas por temas ou semanas, nas que o profesorado subirá as actividades para realizar. Para entrar nunha asignatura preme sobre o nome que aparece en cor azul.

| 😳 Plástica          |  |  |
|---------------------|--|--|
| Música              |  |  |
| Inglés              |  |  |
| Pelixión Evanxélica |  |  |
| Pelizión Católica   |  |  |
| Valores             |  |  |
| Educación Física    |  |  |
| Ciencias Sociais    |  |  |
| Ciencias Naturais   |  |  |
| Matemáticas         |  |  |
| 💱 Lingua Galega     |  |  |
| 🙄 Lingua Castelá    |  |  |
|                     |  |  |

Dentro da asignatura verás os distintos temas, onde o mestre/a subirá os documentos, vídeos, tarefas...

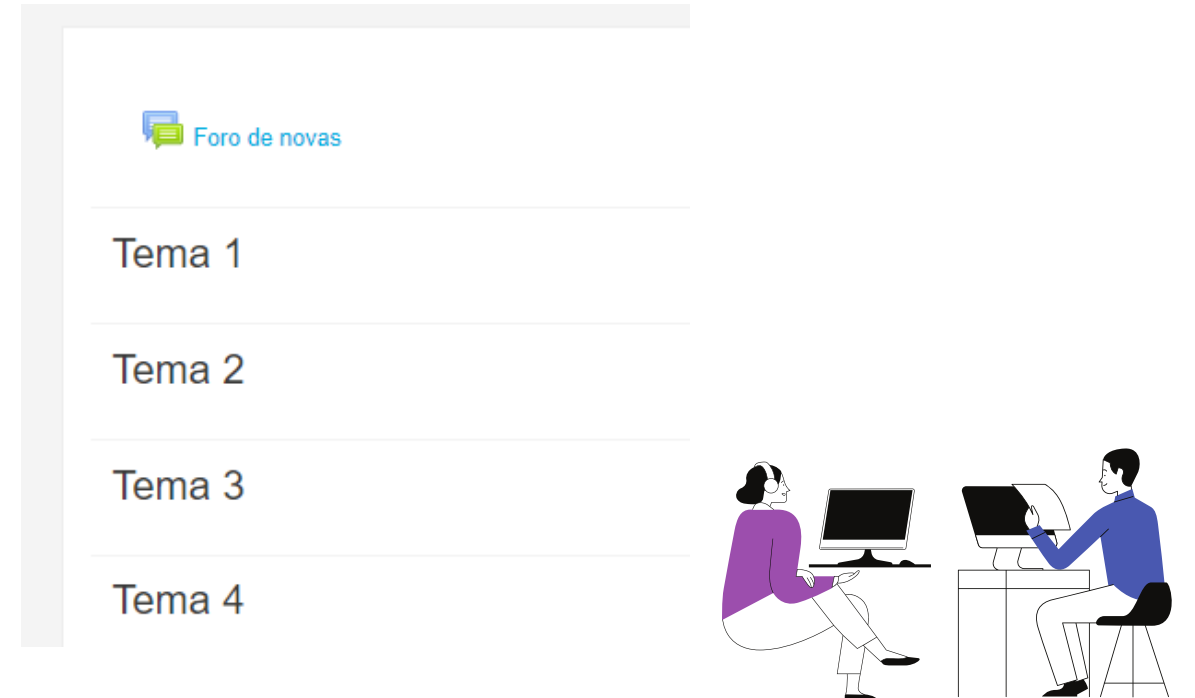